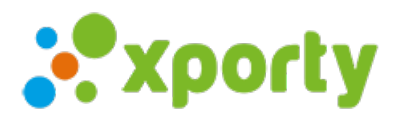

## Liga individual con partidos por parejas

Este formato consiste en una liga con clasificación individual de jugadores donde los partidos se juegan por parejas mezcladas, juegan todos contra todos.

En Xporty puedes organizar este tipo de ligas automáticamente en todos losPlanes Premium. Te explicamos como.

## 1. Crear el torneo

El primer paso es crear un torneo, puedes seguir diferentes guías de como crear tu torneo en Xporty. Si ya has creado tu torneo continua en el paso 2.

- <u>5 pasos para comenzar a organizar tu torneo</u>
- Organizar un torneo, liga o ranking. [Video]

## 2. Añadir una categoría

En el apartado "Categorías" añade una nueva categoría seleccionando modalidad Equipos y modalidad de partidos por parejas.

| ueva categoría |                             | > |
|----------------|-----------------------------|---|
| Nombre *       | Modalidad *                 | 1 |
| Mi Liga        | Individual                  |   |
|                | Inscripciones individuales  |   |
|                | Modalidad de los partidos * | ] |
|                | Parejas                     |   |
|                | Descripción                 |   |
|                |                             |   |
|                |                             |   |
|                |                             |   |
|                |                             |   |

## 3. Añadir fase

En el apartado "Configurar Fases/Cuadros/calendario" del panel de administración del torneo añadir una nueva fase de tipo Liga o liguilla de grupos, completar los datos del asistente.

Pulsar en finalizar para crear la fase. A continuación, añade jugadores a la fase y genera el calendario de enfrentamientos automáticamente pulsando en el botón de configuración de la fase y seleccionando "Generar calendario de partidos". También tienes la opción de añadir manualmente los partidos.